## TUTORIAL PER ATTIVARE ACCOUNT ISTITUZIONALE

Andare su GOOGLE e cliccare su ACCEDI

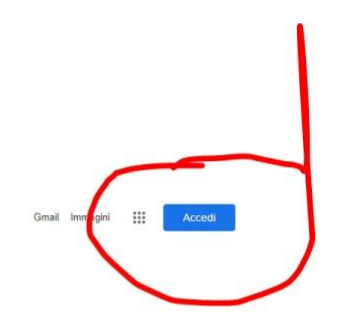

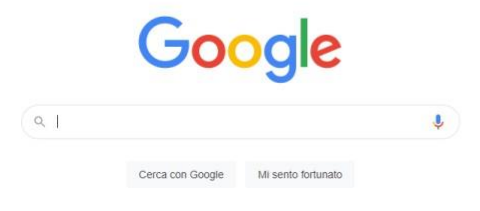

Se si possiede già un account GOOGLE cliccare su

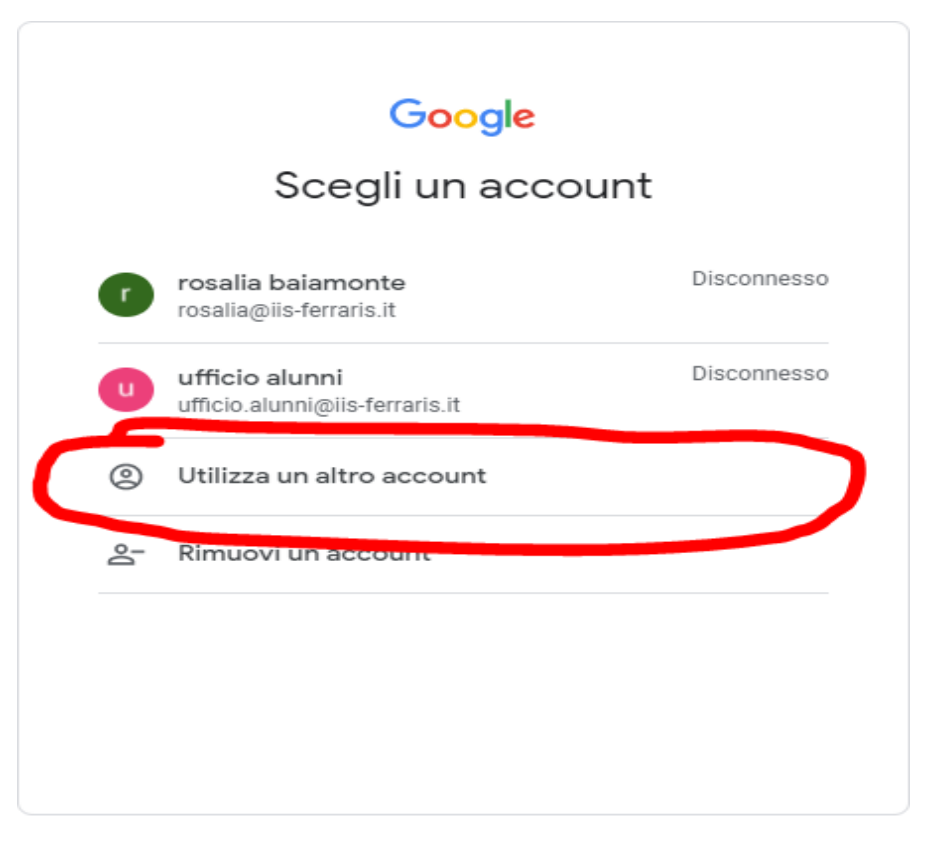

Italiano 👻

Guida Privacy Termini

Per l'account FAMIGLIA sostituire a cognome il cognome dello studente

| Google                                                                                                    |       |         |                                                               |                                                       |                              |
|----------------------------------------------------------------------------------------------------|-------|---------|---------------------------------------------------------------|-------------------------------------------------------|------------------------------|
| Accedi<br>Utilizza il tuo Account Google<br>Indirizzo email o numero di telefono<br>cognome.fam@iis-ferraris.it |       |         |                                                               |                                                       |                              |
|                                                                                                    |       |         | Non ricordi l'indirizzo email                                 | ?                                                     |                              |
|                                                                                                    |       |         | Non si tratta del tuo compute<br>navigazione privata per acce | er? Utilizza una fi<br>dere. <mark>Scopri di p</mark> | nestra di<br><mark>iù</mark> |
| Crea un account                                                                                                 |       | Avanti  |                                                               |                                                       |                              |
|                                                                                                    |       |         |                                                               |                                                       |                              |
|                                                                                                    |       |         |                                                               |                                                       |                              |
| -                                                                                                    | Guida | Privacy |                                                               |                                                       |                              |

Inserire la password *ferraris* e cliccare su AVANTI

verrà richiesta una nuova password (almeno 8 caratteri di cui 1 MAIUSCOLO, 1 minuscolo, 1 numero e 1 carattere speciale) e da quel momento l'account sarà attivo

Per l'account STUDENTE sostituire a cognome.nome il cognome e nome dello studente

| Google                                                                                                    |     |  |  |  |
|----------------------------------------------------------------------------------------------------|-----|--|--|--|
| Accedi                                                                                                    |     |  |  |  |
| Utilizza il tuo Account Google                                                                                     |     |  |  |  |
| Indirizzo email o numero di telefono                                                                               |     |  |  |  |
| Non ricordi l'indirizzo email?                                                                                     |     |  |  |  |
| Non si tratta del tuo computer? Utilizza una finestra di<br>navigazione privata per accedere. <b>Scopri di più</b> |     |  |  |  |
| Crea un account Avanti                                                                                             |     |  |  |  |
|                                                                                                    |     |  |  |  |
| aliano <del>-</del> Guida Privacy Term                                                                             | ini |  |  |  |

La procedura per la password è la medesima